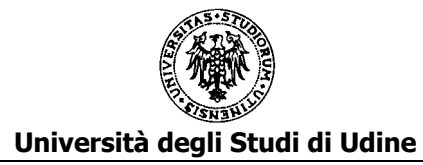

### Istruzioni per la compilazione delle domande on line

L'applicativo predisposto permette la compilazione e il successivo invio delle domande di partecipazione alle procedure economiche orizzontali (PEO) 2012, 2013, 2014, 2015.

L'applicativo si raggiunge tramite il link presente al fondo della pagina:

https://www.uniud.it/it/ateneo-uniud/concorsi-bandi-uniud/concorsi/bandi-personale-ta/concorsi-e-bandiinterni/peo

| (i)      (https://www.uniud.it/it/ateneo-uniud/concorsi-bandi-uniud/concorsi/ban | ndi-personale-ta/concorsi-e-bandi-interni/PE                                                                                                    | 0                                                                                               |                                                                                            | C <sup>d</sup> Q, Cerco                                                                                                    |      | ☆ 🖻 | + 1 | 9 |
|----------------------------------------------------------------------------------|----------------------------------------------------------------------------------------------------|-------------------------------------------------------------------------------------------------|--------------------------------------------------------------------------------------------|----------------------------------------------------------------------------------------------------|------|-----|-----|---|
| ۲                                                                                | UNIVERSITÀ<br>DEGLI STUDI<br>DI UDINE<br>hic sunt futura                                                                                                    | servizi online   ce                                                                             | rcapersone   cerca nel sito                                                                | Q   english   ≡ MENU   raffaeila p                                                                                                    | icco |     |     |   |
|                                                                                  | HOME ATENEO DIDATTI                                                                                                    | ICA RICERCA SERVIZI U                                                                           | NIUD INTERNATIONAL H                                                                       |                                                                                                    |      |     |     |   |
| _                                                                                | home → ateneo → lavora con<br>progressioni economiche orizzon                                                                                                    | n noi → concorsi → personale<br>ntali - peo 2012-2013-2014-2015                                 | tecnico amministrativo $\rightarrow$ conco                                                 | rsi e bandi interni →                                                                                                    |      |     |     |   |
|                                                                                  |                                                                                                    |                                                                                                 |                                                                                            |                                                                                                    | _    |     |     |   |
|                                                                                  | Progressioni economiche orizzontali - PEO                                                                                                    | tali - PEO                                                                                      | ATENEO                                                                                     |                                                                                                    |      |     |     |   |
|                                                                                  | 2012-2013-2014                                                                                                    | -2014-2015                                                                                      | Chi siamo                                                                                  | •                                                                                                    |      |     |     |   |
|                                                                                  | Bando PEO 2012-2013-2014-2015<br>Informazioni generali sulla procedura - FAQ<br>Modello D - qualità della prestazione individuale<br>Informio nel a complicazione della dromazione della |                                                                                                 |                                                                                            | Organizzazione                                                                                                    | •    |     |     |   |
|                                                                                  |                                                                                                    |                                                                                                 |                                                                                            | Normativa                                                                                                    | •    |     |     |   |
|                                                                                  |                                                                                                    |                                                                                                 | Sedi                                                                                       |                                                                                                    |      |     |     |   |
|                                                                                  | Accedi al sistema                                                                                                    |                                                                                                 |                                                                                            | Lavora con noi                                                                                                    |      |     |     |   |
|                                                                                  | Per informazioni<br>Area Organizzazione e personal<br>via Palladio, 8 - 33100 Udine<br>fax. +39 0432 55 6331-6339                                                                        | le                                                                                              |                                                                                            | Bandi di gara     Bandi di gara fino al 31.12.2015     Concorsi     Personale tecnico amministrativo         o Concorsi e bandi interni |      |     |     |   |
|                                                                                  |                                                                                                    |                                                                                                 |                                                                                            | <ul> <li>Collaborazioni</li> </ul>                                                                                                    |      |     |     |   |
|                                                                                  |                                                                                                    |                                                                                                 |                                                                                            |                                                                                                    |      |     |     |   |
| •                                                                                | UNIVERSITÀ<br>DEGLI STUDI<br>DI UDINE                                                                                                    | via Palladio 8, 33100 Udine<br>tel. +39 0432 556111<br>fax +39 0432 507715<br>p.iva 01071600306 | > albo ufficiale<br>> amministrazione trasparente<br>> atti di notifica<br>> bandi di gara | f ⊻ in 8 ₽ ఊ 🖸                                                                                                    |      |     |     |   |

Ì

Il candidato si dovrà autenticare con le credenziali nome utente e password di Time@Web

| • • • • Index - PEO × +                             |               |          |     |          |   |   |   |
|-----------------------------------------------------|---------------|----------|-----|----------|---|---|---|
| ( Intps://preprod.amm.uniud.it/CandidaturePeo/Login | C             | Q, Cerca | ☆自く | <b>7</b> | Â | Ø | ≡ |
|                                                     |               |          |     |          |   |   |   |
|                                                     |               |          |     |          |   |   |   |
|                                                     |               |          |     |          |   |   |   |
|                                                     |               |          |     |          |   |   |   |
|                                                     |               |          |     |          |   |   |   |
|                                                     |               |          |     |          |   |   |   |
|                                                     |               |          |     |          |   |   |   |
|                                                     |               |          |     |          |   |   |   |
|                                                     | Candidature P | EO       |     |          |   |   |   |
|                                                     | * margalat    |          |     |          |   |   |   |
|                                                     | Inarcolot     |          |     |          |   |   |   |
|                                                     | <b></b>       |          |     |          |   |   |   |
|                                                     | LOG IN        |          |     |          |   |   |   |
|                                                     |               |          |     |          |   |   |   |
|                                                     |               |          |     |          |   |   |   |
|                                                     |               |          |     |          |   |   |   |
|                                                     |               |          |     |          |   |   |   |
|                                                     |               |          |     |          |   |   | - |
| AN UNIVERSITÀ.                                      |               |          | _   |          |   | _ |   |

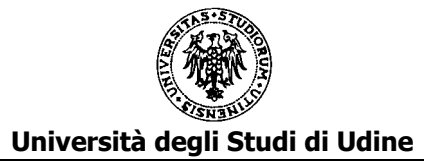

| Dopo l'autenticazione, nel menu presente | in alto a sinistra | a compare l'elenco | delle procedure | PEO alle | quali il |
|------------------------------------------|--------------------|--------------------|-----------------|----------|----------|
| candidato ha diritto a partecipare.      |                    |                    |                 |          |          |

| UNIVERSITĂ<br>DEGLI STUDI<br>DI UDINE |                                                                                                    |                                                                                                    | <b>≜</b> ▼                                                                                                    |
|---------------------------------------|----------------------------------------------------------------------------------------------------|----------------------------------------------------------------------------------------------------|----------------------------------------------------------------------------------------------------|
| A Home                                |                                                                                                    |                                                                                                    |                                                                                                    |
| ⊞ PEO 2012                            |                                                                                                    |                                                                                                    |                                                                                                    |
| ⊞ PEO 2013                            |                                                                                                    |                                                                                                    |                                                                                                    |
| ⊞ PEO 2014                            | Popyoputo                                                                                                    | Cognomo No                                                                                                    | ma aandidata                                                                                                    |
| ⊞ PEO 2015                            | Denvenuto                                                                                                    | , Cognome No                                                                                                    | me candidato                                                                                                    |
|                                       | Selezionare l'anno della Procedura d                                                                                             | dal menu a sinistra e procedere alla compilazi                                                                     | one delle sezioni                                                                                                    |
|                                       | Date apertura e chiusura<br>Attenzione, le procedure possono essere compliate solo<br>nell'arco temporale in cui saranno aperte. | Salvataggio temporaneo<br>È possibile salvare una procedura in modo temporaneo e<br>modificarla ancora in seguito. | Conferma definitivamente<br>Non sarà più possibile modificare i dati di una procedura<br>se è stata confermata definitivamente. |
| WINVERSITĂ<br>BEGLI STUDI             |                                                                                                    |                                                                                                    |                                                                                                    |

Si dovrà scegliere una delle procedure, preferibilmente seguendo l'ordine cronologico di riferimento della procedura: prima PEO 2012, quindi PEO 2013, PEO 2014, PEO 2015. Nell'esempio si è scelto la procedura PEO 2012:

| UNIVERSITÀ<br>DEGLI STUDI<br>DI UDINE | 🖺 SALVA PEO 2012 🛛 🖂 CONFERMA DEFINITIVA PEO 2012                                                                                                    | <b>4</b> • |
|---------------------------------------|----------------------------------------------------------------------------------------------------|------------|
|                                       |                                                                                                    |            |
| A Home                                | PEO 2012                                                                                                    |            |
| I PEO 2012                            | Candidatura alla procedura PEO 2012.<br>I dati che saranno presi in esame da tale procedura ai fini della valutazione del candidato sono quelli che si riferiscono al periodo |            |
| ⊞ PEO 2013                            | dalla data di ultimo inquadramento 01/10/2010 al 31/12/2011.                                                                                                    |            |
| ⊞ PEO 2014                            | Soziono 1. Arriachimonto profaccionalo                                                                                                    |            |
| I PEO 2015                            | Sezione 1. Ameenimento professionale                                                                                                    |            |
|                                       |                                                                                                    |            |
|                                       | B1 - POSIZIONE RESPONSABILITA`                                                                                                    |            |
|                                       | Inserisci Nuovo                                                                                                    |            |
|                                       | B2 - INDENNITA' SPECIALISTICHE                                                                                                    |            |
|                                       | Inserisci Nuovo                                                                                                    |            |

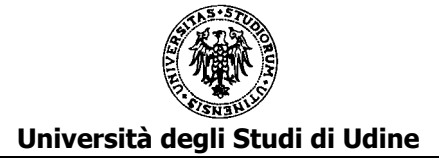

Il candidato è tenuto alla compilazione delle seguenti sezioni:

Sezione 1: Arricchimento professionale Sezione 2: Titoli culturali e professionali

Sezione 3: Qualità della prestazione individuale

Durante la compilazione sarà possibile salvare i dati inseriti attraverso il comando "SALVA PEO" (anno di riferimento) posto in alto al centro della pagina.

Dopo aver salvato si potrà sospendere l'inserimento per proseguirlo successivamente rientrando nell'applicativo e ritrovando i dati dell'ultimo salvataggio effettuato.

Affinché il salvataggio dei dati vada a buon fine, si prega di salvare più frequentemente le informazioni inserite in fase di compilazione mediante il comando "SALVA PEO", posto in alto al centro della pagina.

L'applicativo segnala errore se sono presenti dati incompleti o errati nei box di compilazione che si generano cliccando su "Inserisci Nuovo" nelle sezioni B (Arricchimento professionale) e C (Titoli culturali e professionali). Per poter salvare efficacemente, correggere o integrare tutti i box segnalati come erronei rimuovere eventuali box di compilazione incompleti o rimuovere tali box mediante il tasto "elimina" presente all'interno dei singoli box, contrassegnato dal colore rosso.

Procedere quindi con un nuovo salvataggio mediante il comando "SALVA PEO".

L'applicativo non salva in caso di utilizzo dei comandi di copia e incolla da Word, in presenza di caratteri speciali quali, ad esempio, virgolette. Dopo aver effettuato il copia e incolla, si prega di sostituire tali caratteri con apici o altri tipi di caratteri, direttamente all'interno del box di compilazione.

Per chiudere definitivamente e procedere all'inoltro della domanda si utilizzi il comando "CONFERMA DEFINITIVA PEO" (anno di riferimento) posto in altro a destra della pagina.

Dopo la conferma definitiva non sarà più possibile modificare la domanda.

Successivamente all'inoltro l'applicativo invia al candidato e all'Area del Personale un messaggio di posta elettronica che attesta il buon esito della registrazione e contiene in allegato un documento riassuntivo dei dati inseriti.

Per evitare l'inserimento dei dati comuni a più domande è disponibile una funzionalità di "COPIA".

La copia può avvenire per tutti i dati di una domanda già compilata:

## PEO 2013

#### Candidatura alla procedura PEO 2013.

I dati che saranno presi in esame da tale procedura ai fini della valutazione del candidato sono quelli che si riferiscono al periodo dalla data di ultimo inquadramento **11/2/2006** al **31/12/2012.** 

Si possono copiare i dati già inseriti nelle procedure degli anni precedenti.

Seleziona la procedura di cui si vogliono copiare tutti i dati: 2012

Per la PEO 2013, sarà possibile copiare i dati dalla PEO 2012

## **PEO 2014**

#### Candidatura alla procedura PEO 2014.

I dati che saranno presi in esame da tale procedura ai fini della valutazione del candidato sono quelli che si riferiscono al periodo dalla data di ultimo inquadramento **11/2/2006** al **31/12/2013.** 

Si possono copiare i dati già inseriti nelle procedure degli anni precedenti.

Seleziona la procedura di cui si vogliono copiare tutti i dati: 2012

012 2013

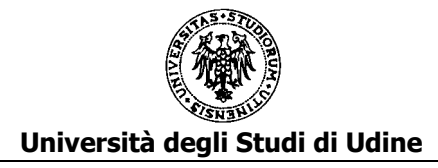

## PEO 2015

### Candidatura alla procedura PEO 2015.

I dati che saranno presi in esame da tale procedura ai fini della valutazione del candidato sono quelli che si riferiscono al periodo dalla data di ultimo inquadramento **11/2/2006** al **31/12/2014.** 

2014

2013

Si possono copiare i dati già inseriti nelle procedure degli anni precedenti.

Seleziona la procedura di cui si vogliono copiare tutti i dati: 2012 2013

Per la PEO 2015, sarà possibile copiare i dati dalle PEO 2012, 2013 o 2014

La copia può avvenire per tutti i dati di una certa sezione (nell'esempio si riporta quando avviene per la sezione 1: Arricchimento professionale, ma analogamente avviene per tutte le sezioni):

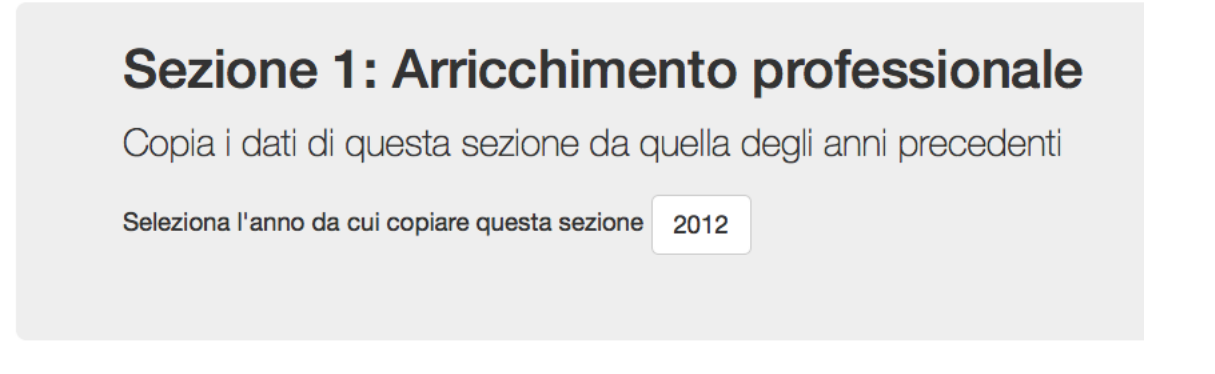

Per la PEO 2013, sarà possibile copiare i dati della sezione 1: Arricchimento professionale dalla PEO 2012

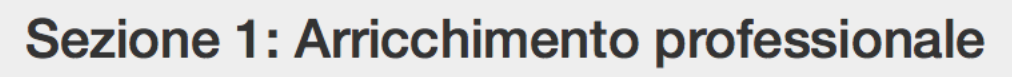

Copia i dati di questa sezione da quella degli anni precedenti

Seleziona l'anno da cui copiare questa sezione 2012

Per la PEO 2014, sarà possibile copiare i dati della sezione 1: Arricchimento professionale dalla PEO 2012 o 2013

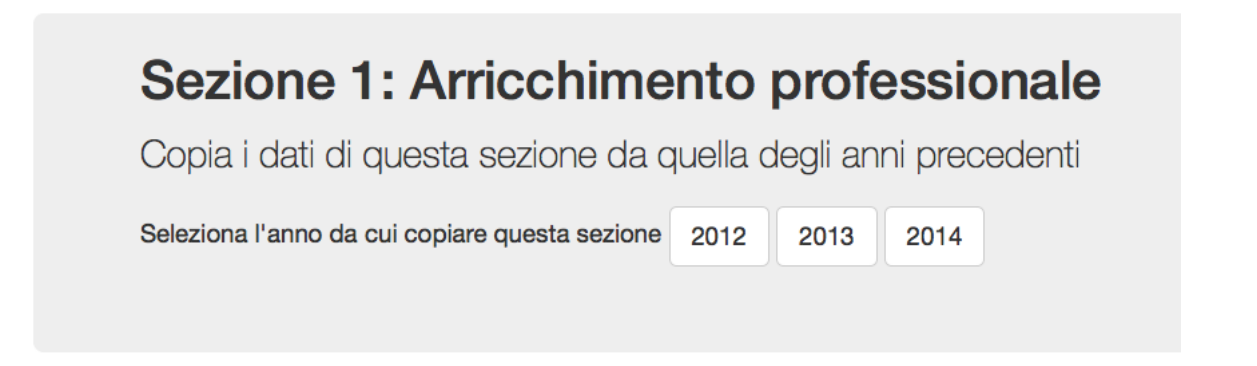

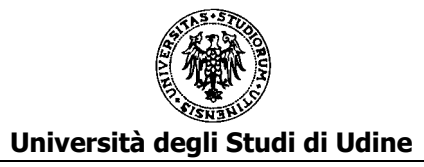

# **SEZIONE 1: ARRICCHIMENTO PROFESSIONALE**

#### **B1 - POSIZIONE RESPONSABILITA'**

In questa parte vanno inserite tutte le posizioni di responsabilità ricoperte oggetto di valutazione della PEO di cui si sta compilando la domanda.

|                                | <b>B1 - POSIZIONE RESPONSABIL</b> |
|--------------------------------|-----------------------------------|
| Inserisci Nuovo                |                                   |
| B1 : POSIZIONE RESPONSABILITA` |                                   |
| Periodo (dal)                  |                                   |
| 11/02/2006                     | 1                                 |
| Periodo (al)                   |                                   |
| 29/07/2016                     |                                   |
| Tipo di posizione              |                                   |
| CAPO UFFICIO                   | •                                 |
|                                |                                   |

Per inserire il dato cliccare su "Inserisci Nuovo". Si apre una scheda dove dovranno essere indicati:

| Periodo:              | La data finale del periodo deve essere successiva alla data iniziale del periodo e<br>alla data di ultimo inquadramento.<br>Inserire il periodo di durata effettiva della posizione anche se più esteso<br>rispetto al periodo oggetto della valutazione.                                                                                                    |
|-----------------------|----------------------------------------------------------------------------------------------------|
| Tipo di posizione     | Selezionare dal menu a tendina una delle seguenti voci:<br>CAPO AREA<br>CAPO CENTRO<br>CAPO RIPARTIZIONE<br>CAPO SERVIZIO<br>CAPO SERVIZIO<br>DIRETTORE TECNICO DI BIBLIOTECA<br>SEGRETARIO DI DIPARTIMENTO<br>SEGRETARIO DI DIREZIONE<br>SEGRETARIO DI FACOLTA'<br>SEGRETARIO DI FACOLTA'<br>SEGRETARIO DI RETTORATO<br>ALTRO<br>Se si sceglie la voce "ALTRO" si dovrà indicare obbligatoriamente la descrizione<br>della posizione nel campo "Descrizione posizione" |
| Descrizione posizione | Da utilizzarsi per eventuali note sulla posizione indicata nei campi precedenti.<br>Campo obbligatorio solo nel caso si scelga il tipo di posizione "ALTRO".<br>Max 300 caratteri spazi esclusi                                                                                                    |

Per inserire un'ulteriore posizione di responsabilità cliccare nuovamente su "Inserisci Nuovo"

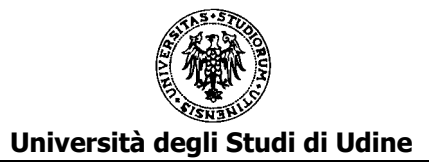

#### **B2 - INDENNITA' SPECIALISTICHE**

In questa parte vanno inserite tutte le posizioni con indennità specialistica oggetto di valutazione della PEO di cui si sta compilando la domanda.

|                                      |   | B2 - IND | ENNITA' | SPECIAL |  |
|--------------------------------------|---|----------|---------|---------|--|
| Inserisci Nuovo                      |   |          |         |         |  |
| B2 : INDENNITA' SPECIALISTICHE       |   |          |         |         |  |
| Periodo (dal)                        | Û |          |         |         |  |
| 13/03/2014                           |   |          |         |         |  |
| Periodo (al)                         |   |          |         |         |  |
| 12/03/2015                           |   |          |         |         |  |
| Tipo di specialistica                |   |          |         |         |  |
| INDENNITA' PER FUNZIONE SPECIALISTIC | • |          |         |         |  |
| Descrizione attività svolta          |   |          |         |         |  |
|                                      |   |          |         |         |  |
|                                      |   |          |         |         |  |

Per inserire il dato cliccare su "Inserisci Nuovo". Si apre una scheda dove dovranno essere indicati:

| Periodo                        | La data finale del periodo deve essere successiva alla data iniziale del periodo e alla data di ultimo inquadramento.<br>Inserire il periodo di durata effettiva della posizione anche se più esteso rispetto al periodo oggetto della valutazione.                                                                                                    |
|--------------------------------|----------------------------------------------------------------------------------------------------|
| Tipo di specialistica          | Selezionare dal menu a tendina una delle seguenti voci:<br>INDENNITA' ADDETTO LOCALE DELLA GESTIONE DEI RIFIUTI<br>INDENNITA' MANAGER DIDATTICO<br>INDENNITA' PER FUNZIONE SPECIALISTICA SVOLTA (istituita dal 2014)<br>INDENNITA' REFERENTE CENTRALE DI SETTORE (es. radioprotezione, sorveglianza<br>sanitaria, ecc)<br>INDENNITA' REFERENTE DI DIPARTIMENTO SICUREZZA E PREVENZIONE<br>ALTRO<br>Se si sceglie la voce "ALTRO" si dovrà indicare obbligatoriamente la descrizione della<br>posizione nel campo "Descrizione posizione" |
| Descrizione attività<br>svolta | Da utilizzarsi per eventuali note sulla posizione indicata nei campi precedenti.<br>Campo obbligatorio solo nel caso si scelga il tipo di posizione "ALTRO".<br>Max 300 caratteri spazi esclusi                                                                                                    |

Per inserire un'ulteriore posizione di indennità specialistica cliccare nuovamente su "Inserisci Nuovo"

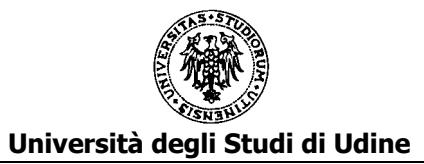

#### <u>B3 - INCARICHI FORMALMENTE CONFERITI DALL'AMMINISTRAZIONE E COMPORTANTI</u> <u>RESPONSABILITÀ INDIVIDUALE</u>

In questa parte vanno inseriti gli incarichi formalmente conferiti dall'Amministrazione e comportanti responsabilità individuale oggetto di valutazione della PEO di cui si sta compilando la domanda.

B3 - INCARICHI FORMALMENTE CONFERITI DALL'AMMINISTRAZIONE E COMPORTANTI RESPONSABILITÀ

INDIVIDUALE

| RESPONSABIL      | ITÀ INDIVIDUALE             |   |
|------------------|-----------------------------|---|
| Periodo (dal)    |                             | Û |
| 06/03/2008       |                             | m |
| Periodo (al)     |                             |   |
| 21/08/2008       |                             | m |
| Tipo di incarico |                             |   |
| PARTECIPAZ       | IONE COMMISSIONE DI CON     | • |
| Provvedimento/   | atto di conferimento e data |   |

Per inserire il dato cliccare su "Inserisci Nuovo".

Si apre una scheda dove dovranno essere indicati:

| Periodo                               | La data finale del periodo deve essere successiva alla data iniziale del periodo e alla data di ultimo inquadramento.                                                                           |
|---------------------------------------|----------------------------------------------------------------------------------------------------|
|                                       | Inserire il periodo di durata effettiva dell'incarico anche se più esteso rispetto al periodo oggetto della valutazione.                                                                        |
| Tipo di incarico                      | Selezionare dal menu a tendina una delle seguenti voci:<br>PARTECIPAZIONE COMMISSIONE DI CONCORSO<br>PARTECIPAZIONE COMMISSIONE DI GARA<br>PARTECIPAZIONE COMMISSIONI ELETTORALI/SEGGI<br>ALTRO |
| Provvedimento/atto di<br>conferimento | Campo obbligatorio<br>Max 300 caratteri spazi esclusi                                                                                                    |

Per inserire un ulteriore incarico cliccare nuovamente su "Inserisci Nuovo"

#### <u>B4 - ALTRE ESPERIENZE OD ATTIVITA' SVOLTE NEL PERIODO VALUTATO CHE NON SIANO</u> <u>RICOMPRESE NEI PUNTI PRECEDENTI</u>

In questa parte va inserito un eventuale testo libero in cui vengano riportate esperienze o attività svolte nel periodo valutato che non siano ricomprese nei punti precedenti

B4 - ALTRE ESPERIENZE OD ATTIVITA' SVOLTE NEL PERIODO VALUTATO CHE NON SIANO RICOMPRESE NEI PUNTI PRECEDENTI

| B4 : ALTRE ESPERIENZE OD ATTIVITA' SVOLTE<br>NEL PERIODO VALUTATO CHE NON SIANO<br>RICOMPRESE NEI PUNTI PRECEDENTI |          |  |  |  |  |
|----------------------------------------------------------------------------------------------------|----------|--|--|--|--|
| Descrizione                                                                                                    | <b>D</b> |  |  |  |  |
|                                                                                                    |          |  |  |  |  |

Per inserire il dato cliccare su "Inserisci Nuovo". Si apre una scheda dove dovranno essere indicati:

Descrizione Testo libero - Max 1000 caratteri spazi esclusi

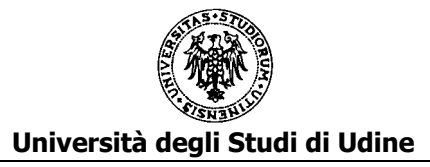

# **SEZIONE 2: TITOLI CULTURALI E PROFESSIONALI**

#### <u>C1 - DOCENZE IN CONVEGNI, SEMINARI DI STUDIO, CORSI DI FORMAZIONE ATTINENTI</u> <u>ALL'ATTIVITÀ SVOLTA</u>

In questa parte vanno inseriti le docenze in convegni, seminari di studio, corsi di formazione attinenti all'attività svolta oggetto di valutazione della PEO di cui si sta compilando la domanda.

C1 - DOCENZE IN CONVEGNI, SEMINARI DI STUDIO, CORSI DI FORMAZIONE ATTINENTI ALL'ATTIVITÀ SVOLTA

| Inserisci Nu |
|--------------|
|--------------|

| C1 : DOCENZE IN CONVEGNI, SEMINAF<br>STUDIO, CORSI DI FORMAZIONE ATTIN<br>ALL'ATTIVITÀ SVOLTA | ri di<br>Enti |
|-----------------------------------------------------------------------------------------------|---------------|
| Periodo (dal)                                                                                 | â             |
| 01/09/2009                                                                                    |               |
| Periodo (al)                                                                                  |               |
| 30/11/2009                                                                                    | <b>#</b>      |
| Tipo di docenza                                                                               |               |
| DOCENZA IN CORSO DI FORMAZION                                                                 | IE            |
| Ente committente                                                                              |               |
| Università di Trieste                                                                         |               |
| Titolo Docenza                                                                                |               |
| L'analisi dei processi di ateneo                                                              |               |
| Ore svolte (HH:mm)                                                                            |               |
| 30:00                                                                                         |               |

Per inserire il dato cliccare su "Inserisci Nuovo". Si apre una scheda dove dovranno essere indicati:

| Periodo          | La data finale del periodo deve essere successiva alla data iniziale del periodo e alla |
|------------------|-----------------------------------------------------------------------------------------|
|                  | data di ultimo inquadramento.                                                           |
|                  | Inserire il periodo di durata effettiva della docenza anche se più esteso rispetto al   |
|                  | periodo oggetto della valutazione.                                                      |
| Tipo di docenza  | Selezionare dal menu a tendina una delle seguenti voci:                                 |
|                  | DOCENZA IN CONVEGNO                                                                     |
|                  | DOCENZA IN SEMINARIO DI STUDIO                                                          |
|                  | DOCENZA IN CORSO DI FORMAZIONE                                                          |
| Ente committente | Campo obbligatorio                                                                      |
|                  | Max 300 caratteri spazi esclusi                                                         |
| Titolo docenza   |                                                                                         |
|                  |                                                                                         |
| Ore svolte       |                                                                                         |
|                  |                                                                                         |

Per inserire un'ulteriore docenza cliccare nuovamente su "Inserisci Nuovo"

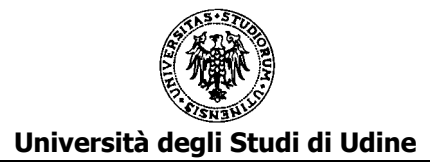

#### C2 - PUBBLICAZIONI ATTINENTI ALL'ATTIVITA' SVOLTA

In questa parte vanno inserite le pubblicazioni attinenti all'attività svolta oggetto di valutazione della PEO di cui si sta compilando la domanda.

|                                                 | C2 -  |
|-------------------------------------------------|-------|
| Inserisci Nuovo                                 |       |
|                                                 |       |
| C2 : PUBBLICAZIONI ATTINENTI ALL'ATTI<br>SVOLTA | VITA' |
| Titolo                                          | Û     |
| 01/09/2009                                      |       |
| Data di pubblicazione                           |       |
| 30/11/2009                                      |       |
| Descrizione pubblicazione                       |       |
| I processi di ateneo: sw di gestione            |       |
| Estremi della pubblicazione                     |       |
| Articolo in rivista: "PC Professionale"         |       |

Per inserire il dato cliccare su "Inserisci Nuovo". Si apre una scheda dove dovranno essere indicati:

| Titolo                      | Titolo della pubblicazione                                       |
|-----------------------------|------------------------------------------------------------------|
| Data di pubblicazione       | La data deve essere successiva alla data di ultimo inquadramento |
| Descrizione pubblicazione   | Max 300 caratteri spazi esclusi                                  |
| Estremi della pubblicazione | Max 300 caratteri spazi esclusi                                  |

Per inserire un'ulteriore pubblicazione cliccare nuovamente su "Inserisci Nuovo"

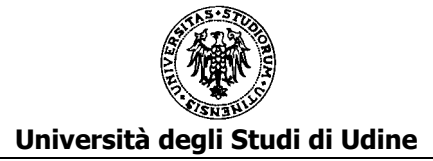

#### <u>C3.a - TITOLI DI STUDIO ULTERIORI RISPETTO A QUELLI PREVISTI PER L'ACCESSO ALLA</u> <u>CATEGORIA</u>

In questa parte vanno inseriti i titoli di studio solo se ulteriori rispetto a quelli previsti per l'accesso alla categoria purché conseguiti entro il

31.12.2011 per la PEO 2012 31.12.2012 per la PEO 2013 31.12.2013 per la PEO 2014 31.12.2014 per la PEO 2015

C3a - TITOLI DI STUDIO ULTERIORI RISPETTO A QUELLI PREVISTI PER L'ACCESSO ALLA CATEGORIA

Inserisci Nuovo

| C3a : TITOLI DI STUDIO ULTERIORI RISPET<br>QUELLI PREVISTI PER L'ACCESSO ALLA<br>CATEGORIA | ΤΟ Α |
|--------------------------------------------------------------------------------------------|------|
| Titolo                                                                                     | Û    |
| Dottorato di ricerca                                                                       |      |
| Descrizione del titolo di studio                                                           |      |
| Dottorato in Gestione dei processi azienda                                                 | li   |
| Ente conferente                                                                            |      |
| Università degli studi di Udine                                                            |      |
| Data conseguimento                                                                         |      |
| 30/11/2009                                                                                 |      |

Per inserire il dato cliccare su "Inserisci Nuovo". Si apre una scheda dove dovranno essere indicati:

| Titolo                           |                                             |
|----------------------------------|---------------------------------------------|
| Descrizione del titolo di studio | Max 300 caratteri spazi esclusi             |
| Ente conferente                  | Max 300 caratteri spazi esclusi             |
| Data conseguimento               | La data deve essere precedente o uguale al: |
|                                  | 31.12.2011 per la PEO 2012                  |
|                                  | 31.12.2012 per la PEO 2013                  |
|                                  | 31.12.2013 per la PEO 2014                  |
|                                  | 31.12.2014 per la PEO 2015                  |

Per inserire un ulteriore titolo cliccare nuovamente su "Inserisci Nuovo"

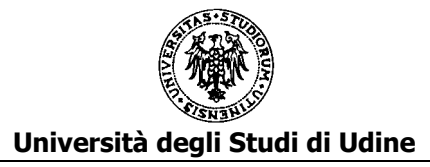

#### C3.b - CORSI PERFEZIONAMENTO

In questa parte vanno inseriti i corsi di perfezionamento con titolo conseguito, se previsto, entro il

31.12.2011 per la PEO 2012 - 31.12.2012 per la PEO 2013 - 31.12.2013 per la PEO 2014 -31.12.2014 per la PEO 2015

#### C3b - CORSI PERFEZIONAMENTO

| Inserisci Nuovo                                |       |
|------------------------------------------------|-------|
| C3b : CORSI PERFEZIONAMENTO                    |       |
| Periodo (dal)                                  | Û     |
| 07/02/2007                                     | Ħ     |
| Periodo (al)                                   |       |
| 05/07/2007                                     | Ħ     |
| Titolo                                         |       |
| Corso di perfezionam. nei flussi di process    | SO    |
| Descrizione del corso di perfezionamento       |       |
| Le 4 tipologie di flusso e loro interazione, o | descr |
| Ente erogante                                  |       |
| SISSA                                          |       |
| Data conseguimento                             |       |
| 18/08/2007                                     |       |
| Numero ore previste                            |       |
| 20                                             | ٢     |

Per inserire il dato cliccare su "Inserisci Nuovo". Si apre una scheda dove dovranno essere indicati:

| Periodo                  | La data finale del periodo deve essere successiva alla data iniziale del |
|--------------------------|--------------------------------------------------------------------------|
|                          | periodo.                                                                 |
| Titolo                   | Max 300 caratteri spazi esclusi                                          |
| Descrizione del corso di | Max 300 caratteri spazi esclusi                                          |
| perfezionamento          |                                                                          |
| Ente erogante            |                                                                          |
| Data conseguimento       | Data di conseguimento del titolo se previsto o data finale del corso.    |
|                          | La data deve essere precedente o uguale al                               |
|                          | 31.12.2011 per la PEO 2012 - 31.12.2012 per la PEO 2013                  |
|                          | 31.12.2013 per la PEO 2014 - 31.12.2014 per la PEO 2015                  |
| Numero ore previste      |                                                                          |

Per inserire un ulteriore corso di perfezionamento cliccare nuovamente su "Inserisci Nuovo"

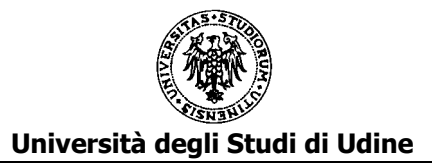

#### C3.c - CORSI DI SPECIALIZZAZIONE

In questa parte vanno inseriti i corsi di specializzazione con titolo conseguito, se previsto, entro il 31.12.2011 per la PEO 2012 - 31.12.2012 per la PEO 2013 - 31.12.2013 per la PEO 2014 - 31.12.2014 per la PEO 2015

|                                            |           | C3c - ( | CORSI SI | PECIALIZ | ZAZIONE |
|--------------------------------------------|-----------|---------|----------|----------|---------|
| Inserisci Nuovo                            |           |         |          |          |         |
| C3c : CORSI SPECIALIZZAZIONE               |           |         |          |          |         |
| Periodo (dal)                              | Ê         |         |          |          |         |
| 07/02/2008                                 | <b>**</b> |         |          |          |         |
| Periodo (al)                               |           |         |          |          |         |
| 07/02/2012                                 | <b>#</b>  |         |          |          |         |
| Titolo                                     |           |         |          |          |         |
| Specializzazione in gestione processi inte | rnazic    |         |          |          |         |
| Descrizione del corso di specializzazione  |           |         |          |          |         |
| Processi mappati e implementazione in tr   | e nazi    |         |          |          |         |
| Ente erogante                              |           |         |          |          |         |
| Univeristà di Berna                        |           |         |          |          |         |
| Data conseguimento                         |           |         |          |          |         |
| 15/02/2011                                 |           |         |          |          |         |
| Numero ore previste                        |           |         |          |          |         |
| 500                                        | ٢         |         |          |          |         |
|                                            |           |         |          |          |         |

Per inserire il dato cliccare su "Inserisci Nuovo". Si apre una scheda dove dovranno essere indicati:

| Periodo                                      | La data finale del periodo deve essere successiva alla data iniziale del periodo.                                                                                                    |
|----------------------------------------------|----------------------------------------------------------------------------------------------------|
| Titolo                                       | Max 300 caratteri spazi esclusi                                                                                                    |
| Descrizione del corso di<br>specializzazione | Max 300 caratteri spazi esclusi                                                                                                    |
| Ente erogante                                |                                                                                                    |
| Data conseguimento                           | Data di conseguimento del titolo se previsto o data finale del corso.<br>La data deve essere precedente o uguale al<br>31.12.2011 per la PEO 2012 - 31.12.2012 per la PEO 2013<br>31.12.2013 per la PEO 2014 - 31.12.2014 per la PEO 2015 |
| Numero ore previste                          |                                                                                                    |

Per inserire un ulteriore corso di specializzazione cliccare nuovamente su "Inserisci Nuovo"

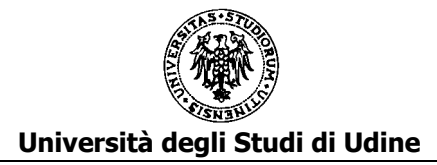

#### <u>C3.d – MASTER</u>

In questa parte vanno inseriti i Master con titolo conseguito, se previsto, entro il 31.12.2011 per la PEO 2012 - 31.12.2012 per la PEO 2013 - 31.12.2013 per la PEO 2014 - 31.12.2014 per la PEO 2015

C3d - MASTER

| Inserisci Nuovo                            |        |  |
|--------------------------------------------|--------|--|
| C3d : MASTER                               |        |  |
| Periodo (dal)                              | Û      |  |
| 03/05/2010                                 |        |  |
| Periodo (al)                               |        |  |
| 30/07/2010                                 |        |  |
| Titolo                                     |        |  |
| Master in comunicazione dei processi       |        |  |
| Descrizione del master                     |        |  |
| Esposizione efficace dei cambiamenti intro | odotti |  |
| Ente erogante                              |        |  |
| Università degli studi di Bologna          |        |  |
| Data conseguimento                         |        |  |
| 07/09/2010                                 |        |  |
| Numero ore previste                        |        |  |
| 150                                        | ٢      |  |

Per inserire il dato cliccare su "Inserisci Nuovo". Si apre una scheda dove dovranno essere indicati:

| Periodo                | La data finale del periodo deve essere successiva alla data iniziale del periodo.                                                                                                    |  |
|------------------------|----------------------------------------------------------------------------------------------------|--|
| Titolo                 | Max 300 caratteri spazi esclusi                                                                                                    |  |
| Descrizione del Master | Max 300 caratteri spazi esclusi                                                                                                    |  |
| Ente erogante          |                                                                                                    |  |
| Data conseguimento     | Data di conseguimento del titolo se previsto o data finale del corso.<br>La data deve essere precedente o uguale al<br>31.12.2011 per la PEO 2012 - 31.12.2012 per la PEO 2013<br>31.12.2013 per la PEO 2014 -31.12.2014 per la PEO 2015 |  |
| Numero ore previste    |                                                                                                    |  |

Per inserire un ulteriore Master cliccare nuovamente su "Inserisci Nuovo"

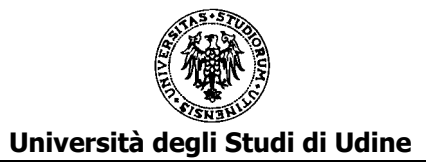

# SEZIONE 3: QUALITÀ DELLA PRESTAZIONE INDIVIDUALE

In questa sezione si dovrà indicare il punteggio complessivo assegnato dal Responsabile nella valutazione della qualità della prestazione individuale .

Si dovrà quindi caricare il "modello D - Qualità della prestazione individuale" compilato e sottoscritto dal Responsabile e firmato dal candidato per presa d'atto.

La scheda di valutazione deve essere scansionata in formato pdf e caricata in questa sezione.

D1 - ALLEGARE FILE PDF FIRMATO DAL RESPONSABILE

| D1 : ALLEGARE FILE PDF FIRMATO DAL<br>RESPONSABILE     |   |
|--------------------------------------------------------|---|
| Punteggio complessivo assegnato                        | • |
| 12                                                     | ٥ |
| Allegato PDF                                           |   |
| Esiste un documento allegato. Operazioni<br>possibili: |   |
| Visualizza il documento                                |   |
| Sostituisci il documento                               |   |

Per inserire il dato cliccare su "Inserisci Nuovo". Si apre una scheda dove dovranno essere indicati:

| Punteggio complessivo assegnato |                                                                                                    |
|---------------------------------|----------------------------------------------------------------------------------------------------|
| Allegato PDF                    | Cliccando sul link "Carica" si aprirà una finestra in<br>centro allo schermo con cui ricercare e quindi<br>caricare il file contenente il PDF della valutazione<br>scansionata.<br>Una volta caricato sono disponibili due link per<br>- la visualizzazione del contenuto del file caricato<br>(Visualizza il documento)<br>- la sua sostituzione con un altro (Sostituisci il<br>documento) |